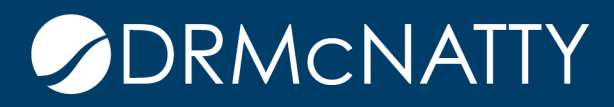

# TECH TIP

### CREATING CASH FLOW CURVE – P6 SCHEDULE & UNIFIER COST DATA ORACLE PRIMAVERA P6 & UNIFIER

To utilize dates from a P6 schedule to create a cash flow curve in Unifier based on cost business process data. This tech tip details the steps to do this.

The following example uses the Unifier base product Cost Controls application.

#### Pre-Requisite Set Up

#### **Unifier:**

1. Unifier project (shell) has been created using the base product shell template - this will include the default Data Mapping required in the schedule sheet.

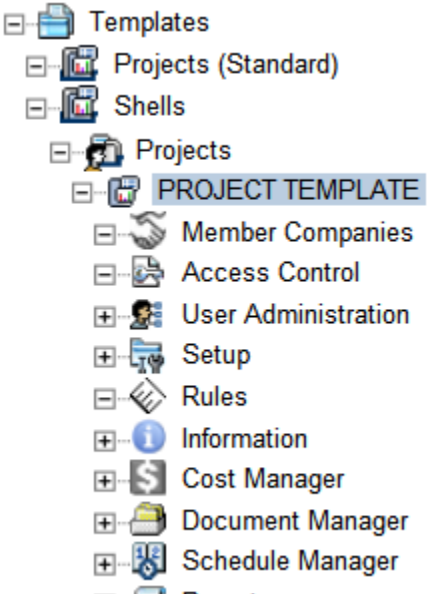

These tech tips are offered free of charge in the spirit of sharing knowledge with others. They do not include technical support, should you have a problem with them. We are always interested in how they can be improved, please do not hesitate to email us your comments. These tips have been thoroughly tested by our consultants in a variety of environments. Please read these tech tips thoroughly and be sure that you understand them before trying to use them. We can not be responsible for issues that develop because of the configuration of your hardware, technical support consultants for a splication of the tech memos. If you are not sure, then we urge you to contact Oracle technical support or your local support consultant for assistance

2. Unifier CBS Cost Codes have been created in the cost sheet for the Unifier project.

| Pro | Project Cost Sheet |                            |  |  |  |  |
|-----|--------------------|----------------------------|--|--|--|--|
|     |                    |                            |  |  |  |  |
|     | Cost Code          | Cost Item                  |  |  |  |  |
| 1   | ⊡- <u>01-000</u>   | Site Construction          |  |  |  |  |
| 2   | <u>01-01A</u>      | Site Design                |  |  |  |  |
| 3   | <u>01-01B</u>      | Site Excavation            |  |  |  |  |
| 4   | ⊡- <u>02-000</u>   | Concrete & Masonry & Metal |  |  |  |  |
| 5   | <u>02-02A</u>      | Concrete Work              |  |  |  |  |
| 6   | <u>02-02B</u>      | Masonry Work               |  |  |  |  |
| 7   | <u>02-02C</u>      | Metal Work                 |  |  |  |  |
| 8   | ⊡ <u>03-000</u>    | Wood & Plastic & Thermal   |  |  |  |  |
| 9   | <u>03-03A</u>      | Wood & Plastic Work        |  |  |  |  |
| 10  | <u>03-03T</u>      | Thermal Work               |  |  |  |  |

3. Cost sheet data has been populated using a base product cost business process. The example uses Budget Approvals and budgets two Cost Codes.

| File Edit View Acti | ons Help                                   |                            |                                        |          |
|---------------------|--------------------------------------------|----------------------------|----------------------------------------|----------|
| Close Window        |                                            |                            |                                        |          |
| Budget Approval     | Bud                                        | jet Approval               |                                        | _        |
|                     |                                            |                            |                                        |          |
| General             |                                            |                            |                                        | -,  ≏    |
| Record              | I Number: BA-001                           | Creator:                   | Company Administrator                  |          |
|                     | Title: Initial Budget - Summary Code 01    | Creation Date:             | 05/08/2014 01:55 PM Local (GMT-8)      |          |
| Project             | t Number: AP0001                           | Due Date:                  | 05/15/2014 01:50 PM Local (GMT-8)      |          |
| Proje               | ect Name: All Projects                     | Status:                    | Approved                               |          |
|                     |                                            | Contract Reference:        |                                        | -        |
| 💾 Task Details      |                                            |                            |                                        |          |
| Record has been cl  | osed. (Click here to view process details) |                            |                                        |          |
|                     | ( <u></u> p,                               |                            |                                        |          |
|                     |                                            |                            |                                        |          |
| Line Items          |                                            |                            |                                        |          |
| Current View: All   |                                            |                            | Show Currency in: Transaction Currency | · •      |
|                     |                                            |                            |                                        |          |
| 2 Item(s)           | I                                          | age 1 of 1                 | Display 100 👻 items                    | per page |
| No. A Cost Code     | Code Name Short                            | Description Spend Category | Amount                                 |          |
| 001 01-01A          | Site Design 01-01                          | A                          | 250,000.00                             | <u>~</u> |
| 002 01-018          | Site Excavation 01-01                      | 8                          | 250,000.00                             |          |
|                     |                                            |                            |                                        |          |
|                     |                                            |                            |                                        |          |
|                     |                                            |                            |                                        |          |
|                     |                                            |                            |                                        |          |
|                     |                                            |                            |                                        | -        |
| •                   |                                            |                            |                                        |          |
| Grid Q Fine         | d                                          |                            | Total Amount: \$ 50                    | 0,000.00 |

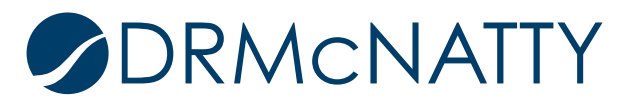

Cost sheet view of the cost business process record. Two Cost Codes have budgets against them.

| Pro | Project Cost Sheet     |                            |                            |  |  |  |  |
|-----|------------------------|----------------------------|----------------------------|--|--|--|--|
|     |                        |                            |                            |  |  |  |  |
|     | Cost Code              | Cost Item                  | Budget Approval (Approved) |  |  |  |  |
| 1   | ⊡ <u>01-000</u>        | Site Construction          | 500,000.00                 |  |  |  |  |
| 2   | <u>01-01A</u>          | Site Design                | <u>250,000.00</u>          |  |  |  |  |
| 3   | <u>01-01B</u>          | Site Excavation            | <u>250,000.00</u>          |  |  |  |  |
| 4   | <u></u>                | Concrete & Masonry & Metal | 0.00                       |  |  |  |  |
| 8   | <b>⊞</b> <u>03-000</u> | Wood & Plastic & Thermal   | 0.00                       |  |  |  |  |

#### P6:

1. P6 Application Settings have been set with the correct Unifier environment settings - this creates the association between P6 and the Unifier environment.

| rimavera Unifier —                                                                     |
|----------------------------------------------------------------------------------------|
| Enter the Primavera Unifier URL and credentials to enable Primavera Unifier link to P6 |
| Primavera Unifier URL                                                                  |
| https://unifier.mycompany.com                                                          |
|                                                                                        |
| Company Short Name                                                                     |
| COMPANY                                                                                |
| Authentiactics Code                                                                    |
| Authentication Code                                                                    |
| *****                                                                                  |
|                                                                                        |

2. Unifier Project Settings for the P6 schedule has been set in Project Preferences - this links the P6 schedule with the Unifier project.

|                                                                                                    | Primavera Unifier                                                                                                    |
|----------------------------------------------------------------------------------------------------|----------------------------------------------------------------------------------------------------|
| Analytics<br>Calculations<br><u>Contract Management</u><br>Defaults<br>General<br><b>Primavera Unifier</b><br>Progress Reporter<br>Services<br>Team Member Interfaces | <ul> <li>Link project to a Primavera Unifier project</li> <li>Project Name</li> <li>Office Building Addition Two</li> <li>Schedule Sheet</li> <li>Office Building Add. Two Schedule</li> <li>Data Mapping</li> <li>P6 Integration</li> <li>Delete activities no longer in the P6 Schedule from Primavera Unifier</li> <li>Only send activities with CBS codes assigned</li> </ul> |

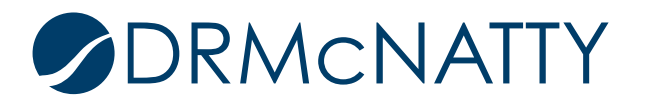

3. CBS Cost Codes (from the Unifier project's cost sheet) are assigned to Activities using the CBS column.

| Activities of Office Building Addition Two |                        |                  |                                       |  |  |  |  |
|--------------------------------------------|------------------------|------------------|---------------------------------------|--|--|--|--|
| Actions - Edit - View -                    | 2 🗣 🗶 🎦 🖓 🚷            | 🔥 🗈 🏝 💷 🛧 🗸      | ▶ ♦ ♦  # 4, \$,   🖻 \7 • \$   🔁 🖩 ﴾ 🛍 |  |  |  |  |
| WBS / Activity                             | Activity Name          | CBS              | Select CBS                            |  |  |  |  |
| 💷 📄 Office Building Addit                  |                        |                  |                                       |  |  |  |  |
| 🗉 🧧 Tite Construction                      |                        |                  | Search                                |  |  |  |  |
| SC1020                                     | Architect              | 01-000~~01-01A 🛄 | =-01-000 - Site Construction          |  |  |  |  |
| SC1030                                     | Civil Engineering/ALT  | 01-000~~01-01A   | the design     the design             |  |  |  |  |
| 😑 SC1040                                   | Geotech                | 01-000~~01-01B   | ⊕−01-01B - Site Excavation            |  |  |  |  |
| 🔲 👄 SC1050                                 | General Construction S | 01-000~~01-01B   | O2-000 - Concrete & Masonry & Metal   |  |  |  |  |
| 🖃 🗉 Concrete                               |                        |                  | 4 U3-000 - Wood & Plastic & Thermal   |  |  |  |  |
| 🗖 👄 CO1000                                 | General Construction C | 02-000~~02-02A   |                                       |  |  |  |  |
| 🖃 📑 Masonry                                |                        |                  |                                       |  |  |  |  |
| 👄 MA1000                                   | General Conditions Ma  | 02-000~~02-02B   |                                       |  |  |  |  |
| 🖃 🖃 Metals                                 |                        |                  | 14                                    |  |  |  |  |
| 🔲 👄 MT1000                                 | General Conditions Met | 02-000~~02-02C   |                                       |  |  |  |  |
| 😑 📲 Wood, Plastics an                      |                        |                  | 14                                    |  |  |  |  |
| - WPC1000                                  | General Construction   | 03-000~~03-03A   | 4                                     |  |  |  |  |
| 🔲 WPC1010                                  | Cable Television       | 03-000~~03-03A   | 4                                     |  |  |  |  |
| 🔲 💭 WPC1020                                | Exterior Signage       | 03-000~~03-03A   | 4                                     |  |  |  |  |
| 🔲 💭 WPC1030                                | Telephone Systems      | 03-000~~03-03A   |                                       |  |  |  |  |
|                                            | •                      |                  | OK Cancel                             |  |  |  |  |
|                                            |                        |                  |                                       |  |  |  |  |

4. P6 schedule has been sent to Unifier.

| Activ | Activities of Office Building Addition Two |         |    |          |        |                     |       |
|-------|--------------------------------------------|---------|----|----------|--------|---------------------|-------|
| Actio | ns - Edit - View - 📄 🥝                     | • 🗣 🗶   | Ъ  | 2        |        | 化电路电                | 44    |
|       | Save                                       | Ctrl-S  |    | ame      |        | CBS                 | Ea    |
| 0     | Cancel                                     | Escap   | е  |          |        |                     |       |
|       | Add                                        |         | •  |          |        |                     | 23-De |
| X     | Delete                                     | Delete  |    |          |        |                     | 23-De |
| -     | Dissolve                                   |         |    | <u> </u> |        | 01-000~~01          | 23-De |
| 2     | Assign Resource                            |         |    | ng /.    | ALT    | 01-000~~01          | 20-Ja |
| 1     | Assign Role                                |         |    |          | _      | 01-000~~01          | 17-Fe |
| ÷.    | Define Baselines                           |         |    | ucti     | on S   | 01-000~~01          | 17-Ma |
| 6.    |                                            |         |    |          |        |                     | 21-Ap |
| 1 à   | Release Evolusive Look                     |         |    | ucti     | on C   | 02-000~~02          | 21-Ap |
|       | Open Dependent Projects                    |         |    |          |        |                     | 09-Ju |
|       | View Colordor                              |         |    | ions     | s Ma   | 02-000~~02          | 09-Ju |
|       |                                            |         |    |          |        |                     | 07-Ju |
|       | E-mail Activity Details                    |         |    | ions     | s Met  | 02-000~~02          | 07-Ju |
| <br>  | Jump to next highlighted                   | Ctrl-Do | wn |          |        |                     | 18-Au |
| 12    | Jump to previous highlighted               | Ctrl-Up |    | uctio    | on     | 03-000~~03          | 18-Au |
|       | Link Selected Activities                   |         |    | in       |        | 03-000~~03          | 15-Se |
|       | Run                                        |         | •  | e        |        | 03-000~~03          | 22-Se |
| 5     | View Service Status                        |         |    | tem      | s      | 03-000~~03          | 29-Se |
| 8     | Print                                      | Ctrl-P  |    |          |        |                     | 06-00 |
| 8     | Print Preview                              |         |    | ucti     | on-T   | 03-000~~03          | 06-00 |
|       | Page Setup                                 |         |    |          |        |                     |       |
|       | Import/Export                              |         | -  |          | Import | from Excel          |       |
|       |                                            |         |    | 2        | Export | to Excel            |       |
|       |                                            |         |    |          | Create | Import Template     |       |
|       |                                            |         |    | đ        | Send t | o Primavera Unifier |       |

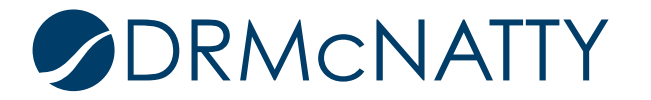

5. Check the P6 schedule data has been populated in the Unifier project's schedule sheet.

| 8  | 🖫 Save 🖺 Add 🔹 🔆 Delete 📰 Indent 📳 Outdent 📲 Gantt 🌌 Progress 🔟 Columns 🤍 Find 💿 Zoom In 💿 Zoom Out 🔶 Focus 👿 Close Window |                |                |            |             |                  |                        |                   |                       |                        |                           |              |
|----|----------------------------------------------------------------------------------------------------|----------------|----------------|------------|-------------|------------------|------------------------|-------------------|-----------------------|------------------------|---------------------------|--------------|
| 0  | ffice Building Add. Two Schedule                                                                                           |                |                |            |             | -                |                        |                   |                       |                        |                           |              |
|    |                                                                                                    |                |                |            |             |                  | 20                     | 14                |                       |                        |                           |              |
| ld | Activity Name                                                                                                    | P6 Activity Nu | P6 CBS         | Start date | Finish date | Jun              | Jul                    | Aug               | Sep                   | Oct                    | Nov                       |              |
| 8  | ⊡- <u>Metals</u>                                                                                                    |                |                | 12/08/2014 | 01/16/2015  |                  |                        |                   |                       |                        | 12/08/2014                |              |
| 9  | General Conditions Metals                                                                                                  | MT1000         | 02-000~~02-02C | 12/08/2014 | 01/16/2015  |                  |                        |                   |                       |                        | 12/08/2014                |              |
| 10 | E- <u>Masonry</u>                                                                                                    |                |                | 11/10/2014 | 12/05/2014  |                  |                        |                   |                       | 11/10/2014             | Masonr                    | TV<br>12/    |
| 11 | General Conditions Masonry                                                                                                 | MA1000         | 02-000~~02-02B | 11/10/2014 | 12/05/2014  |                  |                        |                   |                       | 11/10/2014             | Genera                    | al Co<br>12/ |
| 12 | E- <u>Concrete</u>                                                                                                    |                |                | 09/22/2014 | 11/07/2014  | 4                |                        | 09/22/            | 2014                  | Concrete               | 11/07/201                 |              |
| 13 | General Construction Concrete                                                                                              | CO1000         | 02-000~~02-02A | 09/22/2014 | 11/07/2014  |                  |                        | 09/22/            | 2014                  | General Cons           | truction Con<br>11/07/201 | ncret<br>4   |
| 14 | Site Construction                                                                                                    |                |                | 05/26/2014 | 09/19/2014  | Site (           | onstruction            |                   | 09/19                 | /2014                  |                           |              |
| 15 | General Construction Sitework                                                                                              | SC1050         | 01-000~~01-01B | 08/18/2014 | 09/19/2014  |                  | 08/18/20               | Gen<br>14         | eral Constru<br>09/19 | ction Sitewor<br>/2014 | k                         |              |
| 16 | Geotech                                                                                                    | SC1040         | 01-000~~01-01B | 07/21/2014 | 08/15/2014  | 07/21/2          | Geo<br>014             | ech<br>08/15/20   | )14                   |                        |                           |              |
| 17 | Civil Engineering / ALTA Survey                                                                                            | SC1030         | 01-000~~01-01A | 06/23/2014 | 07/18/2014  | Civi<br>014      | Engineering<br>07/18/2 | / ALTA Sur<br>014 | vey                   |                        |                           |              |
| 18 | Architect                                                                                                    | SC1020         | 01-000~~01-01A | 05/26/2014 | 06/20/2014  | hitect<br>06/20/ | 2014                   |                   |                       |                        |                           |              |
| •  | •                                                                                                    | 4              |                |            | •           | •                |                        |                   |                       |                        |                           | Ĺ            |

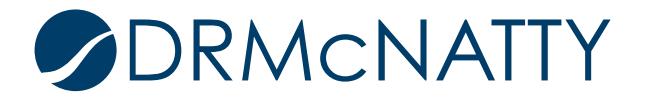

#### Creating the Cash Flow Curve

- 1. In the Cost Manager of the Unifier project:
  - a. Select Cash Flow node.
  - b. Click New and select Detail Curves.

This will create the detail level the curve data will be based on.

- 2. In the General Tab:
  - a. Provide a name.
  - b. Select WBS (the curve will use the CBS Cost Codes).

| User Mode 👻 😥                          | File Edit View Help                                                  |
|----------------------------------------|----------------------------------------------------------------------|
| G-B Office Building Addition Two - Ho  | 🗊 New 🔹 🎦 Copy 🗃 Open 🔣 Properties 🗟 Permission 📓 Summary 🔹 🤇 Find 📿 |
| Alerts                                 | Cash Flow - Current View: All                                        |
|                                        | See Properties - Windows Internet Explorer                           |
|                                        | General Curves Filter Options Schedule Summary                       |
|                                        |                                                                      |
| Gates                                  | Name: Detail Curves *                                                |
|                                        | Description:                                                         |
| Cost Sheet                             |                                                                      |
|                                        |                                                                      |
| E Schedule of Values                   |                                                                      |
| Document Manager                       | Rollup Status:                                                       |
| Portfolio Manager     Schedule Manager | Detail Level                                                         |
|                                        | © Project / Shell                                                    |
|                                        | Summary WBS                                                          |
|                                        | • WBS                                                                |
|                                        | Commitment                                                           |
|                                        | Dusiness ProcessSelect                                               |
|                                        | Select                                                               |
|                                        | Base Commit Record:                                                  |
|                                        | Time Scale:                                                          |
|                                        | By: Month 🕶                                                          |
|                                        | Format: MM YY -                                                      |
|                                        | Period Close Settings                                                |
|                                        | Enable auto snapshot on Select                                       |
|                                        | Cutoff spends                                                        |
|                                        | Apply Spends to:                                                     |
|                                        | The same month as the effective date                                 |
|                                        | The next month if after the cutoff date                              |
|                                        | The previous month if on or before the cutoff date                   |
|                                        |                                                                      |
|                                        |                                                                      |
|                                        | OK Cancel                                                            |

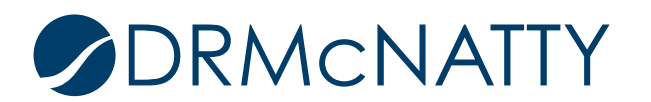

- 3. In the Curves tab:
  - a. Click Add and select a curve. The curve selected in this example (baseline) is one of the default curve types (Baseline, Actuals, Forecast) from the Cost Controls application.
  - b. Click Ok to close window.

| General                                                                                           | Curves                   | Filter | Options | Schedule | Summary   |
|---------------------------------------------------------------------------------------------------|--------------------------|--------|---------|----------|-----------|
| Name                                                                                              |                          | Туре   |         |          |           |
|                                                                                                   |                          |        |         |          |           |
| Baseline<br>Actuals<br>Forecast<br>Original B<br>Approved I<br>Shared Bu<br>Baseline2<br>Actuals2 | udget<br>Budget<br>Idget |        |         |          |           |
| ۹<br>Add –                                                                                        | Modify                   | ove    | Þ       | Move Up  | Move Down |
|                                                                                                   |                          | ОК     | Cancel  |          |           |

A distribution profile (curve type) will be assigned to each CBS Cost Code.

- 4. In the Distribution section:
  - a. Select 'Auto by default profile per WBS' radio button.
  - b. Click Details.

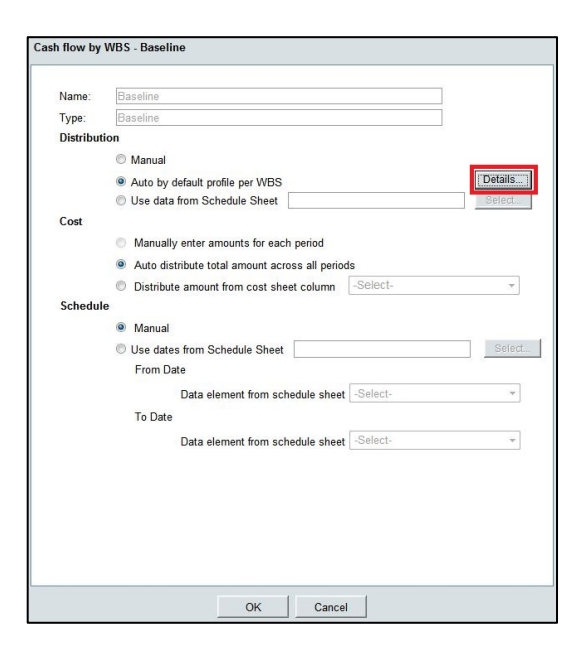

5. Select all the rows to take advantage of the Bulk Edit feature.

# 

a. Click the Bulk Edit.

| DCD ( U     |                              |                 |
|-------------|------------------------------|-----------------|
| IBS Details |                              |                 |
| WBS Code    | <ul> <li>WBS Item</li> </ul> | Default Profile |
| 03-03T      | Thermal Work                 |                 |
| 03-03A      | Wood & Plastic Work          |                 |
| 02-02C      | Metal Work                   |                 |
| 02-02B      | Masonry Work                 |                 |
| 02-02A      | Concrete Work                |                 |
| 01-01B      | Site Excavation              |                 |
| 01-01A      | Site Design                  |                 |

There are four default profiles to pick from: Linear, S Curve, Front Loaded and Back Loaded.

- 6. In the example the S Curve is selected:
  - a. Select the desired row.
  - b. Click Select.

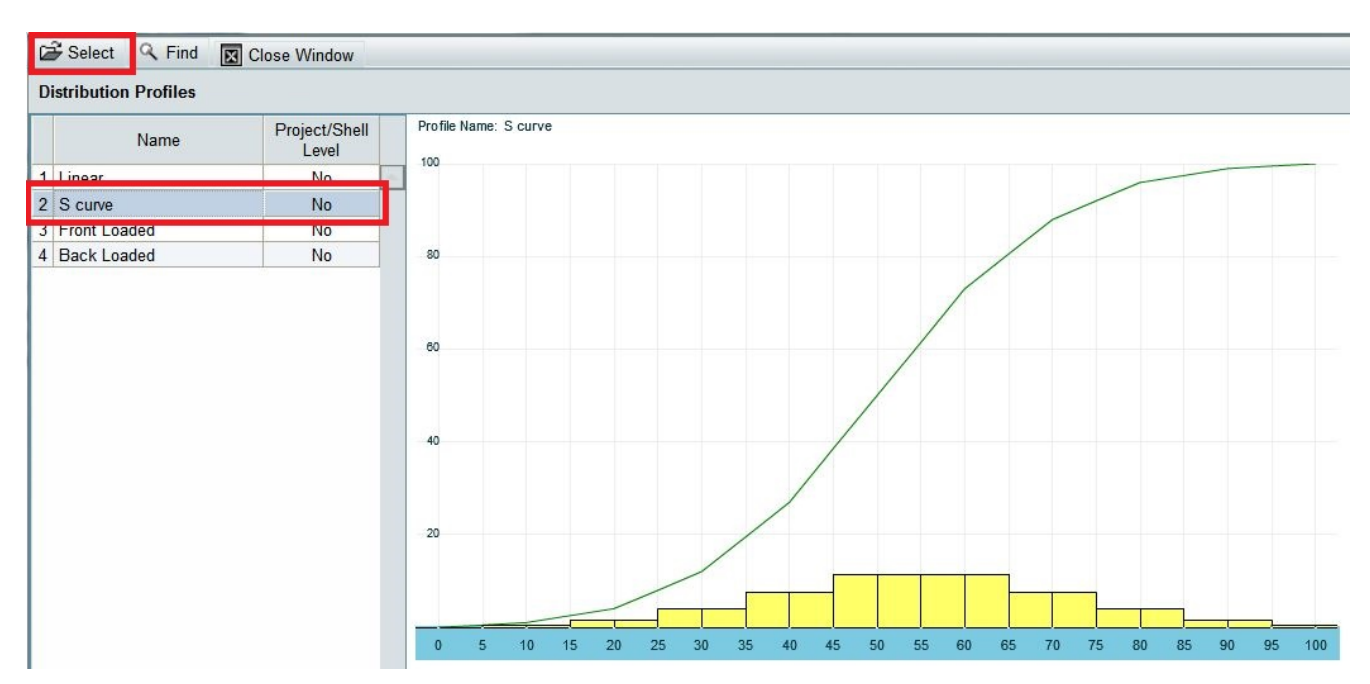

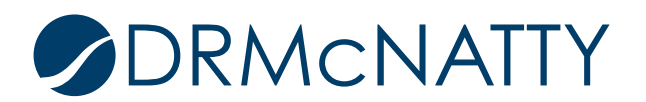

All WBS Code (Cost Code) rows now have the distribution profile S Curve.

7. Click Save will also close the window.

| Save 🗃 Bulk E | dit 🤍 Find 🔣 Close Window    |                 |
|---------------|------------------------------|-----------------|
| WBS Details   |                              |                 |
| WBS Code      | <ul> <li>WBS Item</li> </ul> | Default Profile |
| 03-03T        | Thermal Work                 | S curve         |
| 03-03A        | Wood & Plastic Work          | S curve         |
| 02-02C        | Metal Work                   | S curve         |
| 02-02B        | Masonry Work                 | S curve         |
| 02-02A        | Concrete Work                | S curve         |
| 01-01B        | Site Excavation              | S curve         |
| 01-01A        | Site Design                  | S curve         |

The curve now needs to know which cost data to use from the cost sheet and also how the distribution will be allocated over time (in months). This example the Budget amounts are used and distributed over date ranges from the schedule sheet. These date ranges look at the earliest Start Date and latest Finish Date for activities per assigned Cost Code.

- 8. In the Cost section:
  - a. Select Distribute amount from cost sheet column radio button.

b. Select the appropriate business process (with specific status). This example will use approved Budget Approval business process records.

- 9. In the Schedule section:
  - a. Select Use Dates from Schedule Sheet radio button.
  - b. Click Select.
  - c. Select Start Date for the From Date and Finish Date for the To Date.
  - d. Click OK to close the window.

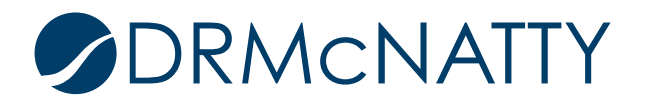

# CREATING CASH FLOW CURVE - P6 SCHEDULE & UNIFIER COST DATA

| Name:     | Baseline                                                                  |
|-----------|---------------------------------------------------------------------------|
| Type:     | Baseline                                                                  |
| Distribut | tion                                                                      |
|           | Manual                                                                    |
|           | Auto by default profile per WBS     Details.                              |
|           | Use data from Schedule Sheet     Select.                                  |
| Cost      |                                                                           |
|           | Manually enter amounts for each period                                    |
|           | Auto distribute total amount across all periods                           |
|           | Distribute amount from cost sheet column     Budget Approval (Approved) - |
| Schedu    | le                                                                        |
|           | Manual                                                                    |
|           | Use dates from Schedule Sheet Office Building Add. Two Schedule Select    |
|           | From Date                                                                 |
|           | Data element from schedule shee Start date                                |
|           | To Date                                                                   |
|           | Data element from schedule shee                                           |
|           | Data element irom schedule shee                                           |
|           |                                                                           |
|           |                                                                           |
|           |                                                                           |
|           |                                                                           |
|           |                                                                           |

The newly created baseline curve is listed.

10. Click OK to close the window.

| General  | Curves      | Filter   | Options | Schedule | Summary   |
|----------|-------------|----------|---------|----------|-----------|
|          |             |          |         |          |           |
| Name     |             | Туре     |         |          |           |
| Baseline |             | Baseline | 9       |          | ·         |
|          |             |          |         |          |           |
|          |             |          |         |          |           |
|          |             |          |         |          |           |
|          |             |          |         |          |           |
|          |             |          |         |          |           |
|          |             |          |         |          |           |
|          |             |          |         |          |           |
|          |             |          |         |          |           |
|          |             |          |         |          |           |
|          |             |          |         |          |           |
|          |             |          |         |          |           |
|          |             |          |         |          |           |
|          |             |          |         |          |           |
|          |             |          |         |          |           |
|          |             |          |         |          |           |
|          |             |          |         |          |           |
|          |             |          |         |          |           |
|          |             |          |         |          |           |
|          |             |          |         |          |           |
|          |             |          |         |          |           |
|          |             |          |         |          |           |
|          |             |          |         |          |           |
|          |             |          |         |          |           |
|          |             |          |         |          |           |
|          |             |          |         |          |           |
|          |             |          |         |          |           |
|          |             |          |         |          |           |
|          |             |          |         |          |           |
| 1        |             |          |         |          |           |
| Add      | Modify Domo |          |         | Movelle  | Mayo Down |
| Add +    | Remo        |          |         | Move Op  | MOVE DOWN |
|          |             |          |         |          |           |
|          |             |          |         |          |           |
|          |             | 01       | Canaal  |          |           |
|          |             | OK       | Cancel  |          |           |

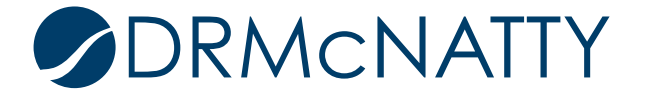

## CREATING CASH FLOW CURVE - P6 SCHEDULE & UNIFIER COST DATA

The cash flow curve window will automatically appear showing the example baseline curve. The rolled up summary budget amounts (per month) can be seen in the row in the bottom pane. The From and To Date represent the earliest Start and latest Finish Date of activities that have cost data assigned per Cost Code.

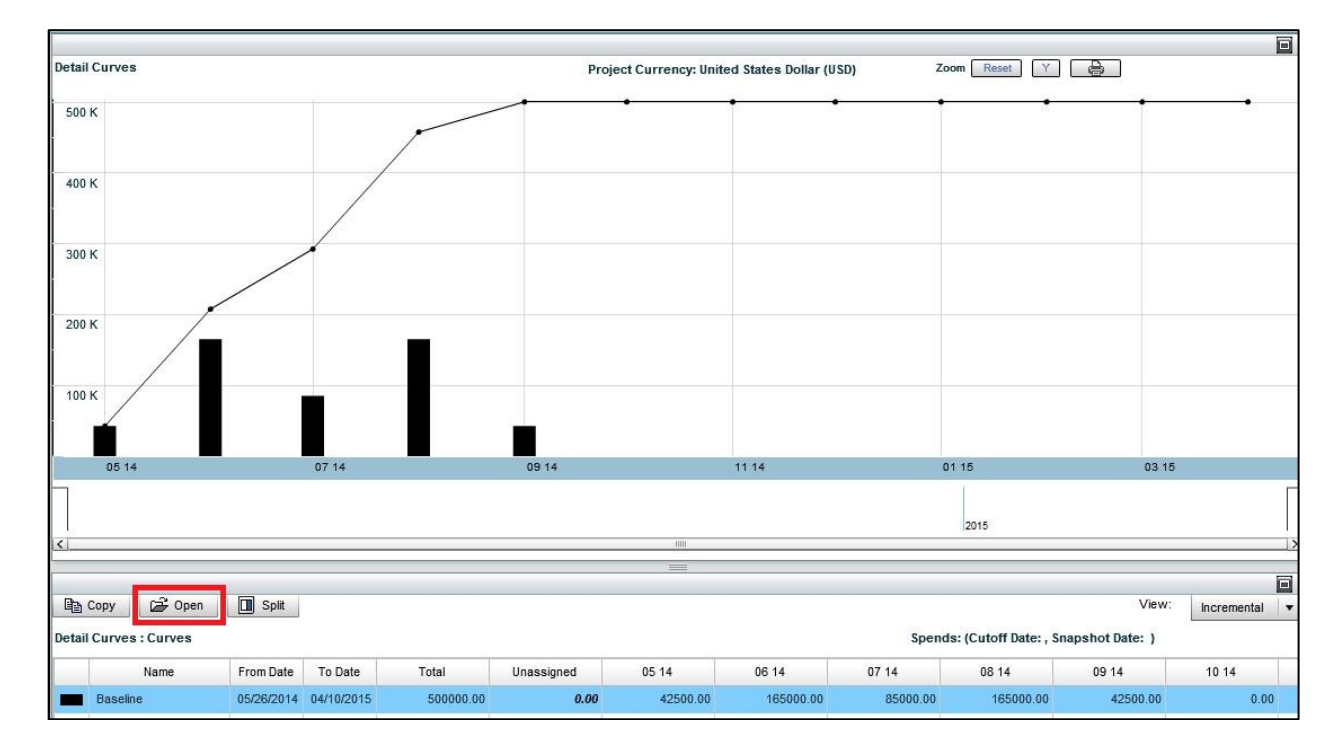

Selecting the row and clicking Open will bring up the details for the curve.

In this example there were two Cost Codes assigned to activities that had approved budget amounts. Note how each budget amount per Cost Code is distributed between the corresponding From and To Dates.

| Number | Name                | From Date  | To Date    | Profile   | Total     | Unassigned | 05 14     | 06 14     | 07 14     | 08 14     | 09 14   |
|--------|---------------------|------------|------------|-----------|-----------|------------|-----------|-----------|-----------|-----------|---------|
| 01-01A | Site Design         | 05/26/2014 | 07/18/2014 | S curve   | 250000.00 | 0.00       | 42500.00  | 165000.00 | 42500.00  |           |         |
| 01-01B | Site Excavation     | 07/21/2014 | 09/19/2014 | S curve   | 250000.00 | 0.00       |           |           | 42500.00  | 165000.00 | 42500.0 |
| 02-02A | Concrete Work       | 09/22/2014 | 11/07/2014 | S curve   | 0.00      | 0.00       |           |           |           |           | 0.0     |
| 02-02B | Masonry Work        | 11/10/2014 | 12/05/2014 | S curve   | 0.00      | 0.00       |           |           |           |           |         |
| 02-02C | Metal Work          | 12/08/2014 | 01/16/2015 | S curve   | 0.00      | 0.00       |           |           |           |           |         |
| 03-03A | Wood & Plastic Work | 01/19/2015 | 03/06/2015 | S curve   | 0.00      | 0.00       |           |           |           |           |         |
| 03-03T | Thermal Work        | 03/09/2015 | 04/10/2015 | S curve   | 0.00      | 0.00       |           |           |           |           |         |
|        |                     |            |            |           |           |            |           |           |           |           |         |
|        |                     |            |            |           |           |            |           |           |           |           |         |
|        |                     |            |            |           |           |            |           |           |           |           |         |
|        |                     |            |            |           |           |            |           |           |           |           |         |
|        |                     |            |            |           |           |            |           |           |           |           |         |
|        |                     |            |            |           |           |            |           |           |           |           |         |
|        |                     |            |            |           |           |            |           |           |           |           |         |
|        |                     |            |            |           |           |            |           |           |           |           |         |
|        |                     |            |            |           |           |            |           |           |           |           |         |
|        |                     |            |            |           |           |            |           |           |           |           |         |
|        |                     |            |            |           |           |            |           |           |           |           |         |
|        |                     |            |            |           |           |            |           |           |           |           |         |
|        |                     |            |            |           |           |            |           |           |           |           |         |
|        |                     |            | Total      | 500000.00 | 0.00      | 42500.00   | 165000.00 | 85000.00  | 165000.00 | 42500.0   |         |

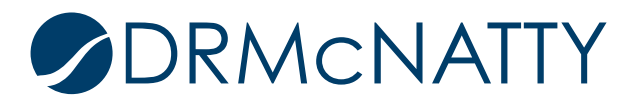